## UTILISATION DE TECTOGLOB

| Carte et ascenseurs                                                                                                    | Menu Général                                                                                                    |
|----------------------------------------------------------------------------------------------------|----------------------------------------------------------------------------------------------------|
| <ul> <li>la <u>fenêtre carte</u> est entourée de zones de défilement (ascenseurs) permettant de se déplacer en longitude, latitude et de zoomer ;</li> <li>la <u>zone nommée «décalage»</u> permet de <b>représenter</b> le planisphère centré sur des zones différentes (Pacifique, Atlantique,).</li> <li>Lors des déplacements, la latitude (N,S), la longitude (E,O) et l'altitude s'affichent en bas de l'écran. Le nom des volcans, des stations GPS s'affiche aussi si ces éléments ont été affichés sur la carte.</li> </ul>                                          | <ul> <li>Charger, enregistrer ou imprimer des fichiers : menu «Fichier»</li> <li><u>Effacer les tracés ou le dernier tracé</u> : menu «Effacer les tracés ou le dernier tracé»</li> <li>Consulter ou tracer <u>d'une coupe</u> : menu «Mode»</li> <li>Afficher des séismes, des volcans, des stations GPS, de l'âge des fonds océaniques et des différentes fenêtres (fenêtre coupe si une coupe a été réalisée) : Menu «Affichage»</li> <li>Le Sous menu « Affichage / Choix» donne accès au paramétrage concernant l'affichage :</li> </ul> |
| Réalisation d'une coupe                                                                                                    | <ul> <li>de la <u>profondeur et magnitude</u> des séismes;</li> </ul>                                                                                                    |
| <ul> <li>Choisir le mode «Tracé d'une coupe» ;</li> <li>tracer l'emplacement de la coupe sur la carte avec la souris en choisissant son orientation puis valider.</li> <li>N.B. : si l'on ferme la fenêtre «coupe» en cliquant sur le symbole on peut la rouvrir et afficher à nouveau la ou les coupes tracées avec le menu Affichage/ fenêtre coupe.</li> </ul>                                                                                                    | <ul> <li>des <u>volcans</u>. Par défaut ils sont représentés de la même couleur (rouge). Cliquer sur un carré coloré pour modifier;</li> <li>de la couleur des <u>séismes</u> et la limite de profondeur;</li> <li>de l'affichage en points épais (pour la vision globale) ou en points fins (pour une vision plus précise de la répartition des séismes);</li> <li>d'un fond de carte précis ou standard.</li> </ul>                                                                                                    |
| Affichage d'une coupe                                                                                                    | Exemple de coupe obtenue                                                                                                    |
| <ul> <li>Sélectionner le menu «Affichage/fenêtre coupe» : 1 à 4 coupes affichées simultanément</li> <li>la coupe affichée peut être enregistrée/imprimée ou copiée ;</li> <li>le menu «disposition» permet de faire afficher plusieurs coupes (si elles ont été réalisées) et la comparaison ;</li> <li>le menu «choix» permet notamment d'exagérer le relief ;</li> <li>le menu «effacer» permet de supprimer la dernière coupe (et ainsi toutes les coupes les unes après les autres).</li> </ul>                                                                           | Relief<br>exagéré                                                                                                    |
| Sur chaque coupe avec on peut <u>tracer</u> une droite figurant le plan sismique dans les zones de subduction : <u>le pendage</u> c'est-à-dire l'angle de subduction est affiché en bas d'écran (cf. figure ci-contre).<br>La commande du menu permet d'écrire un <u>titre et des légendes</u> sur les schémas, légendes qui peuvent être déplacées avec la souris avant validation.<br><i>Un clic droit sur une coupe ouvre un menu permettant l'inversion de l'orientation de la coupe, sa copie ou sa suppression ainsi que de changer les couleurs utilisées (choix).</i> | Pendage : 53 ° ; Distance : 636 km                                                                                                    |